## Video Visits – What the Provider Does and What the Patient Does

Video visits are another way for patients to schedule appointments with providers. The patient may either schedule the visit by calling the clinic or through MU Healthe. **Criteria for a Video Visit:** Patient and provider must have internet access, web cams and microphones. Video Visits can only be completed over a laptop or desktop device NOT through a smart phone. The patient must live in Missouri or the video visit will be disabled. The patient must enter a credit or debit card number prior to scheduling the appointment. A bill is generated in GE (IDX) for the visit. The bill will be charged once the provider enters the appropriate order.

# Starting the Video Visit

When the provider logs onto PowerChart the Ambulatory Organizer will display any video visits for that day. Under the *Appointment Details* column heading it will display **VPP**, which is the visit type.

| Der Die geschnen Gener Unteren Dereichen der<br>Gehalten sonnen Gener Unteren Innen Erfelt im Streichen Schweiterneht Können bereich Unter Leiter Leiter im<br>Die der geschnen Gener Unteren Innen Erfelt im Streich Mittere Untere Anzeiter Mittere Mittere Anzeiter im Anzeiter<br>Gehalten General verschlich |                         |                                             | VPP is the visit type.            |                                                       |           |  |
|----------------------------------------------------------------------------------------------------|-------------------------|---------------------------------------------|-----------------------------------|-------------------------------------------------------|-----------|--|
| 1) Double click on the                                                                                                    | he patient name to open | the chart.                                  | the patient enters th             | a and changes to <b>Checked In</b> or e virtual room. | ice       |  |
| Ordens<br>Documents                                                                                                    | Ore 14 House Line       |                                             | Tanistania                        | 1444 - C                                              | #Timeline |  |
| Messages<br>Results<br>Results FVI                                                                                                    | 1 LL08 44               | ICTOT PORTAL, MAIN PORTAL<br>24 mart Finlar | Continued<br>rocation fact better | (C. Featers for whit I result a test                  |           |  |

A Virtual Visits widget will be on the Summary MPage when you open the patient's chart. The Video Visit row will not display until the patient has virtually entered the room from their computer. The status will then display as **Checked In**. The provider will need to refresh the screen in order for the row to appear. Once the provider sees the Checked In status then the provider will click **Launch** Video Visit.

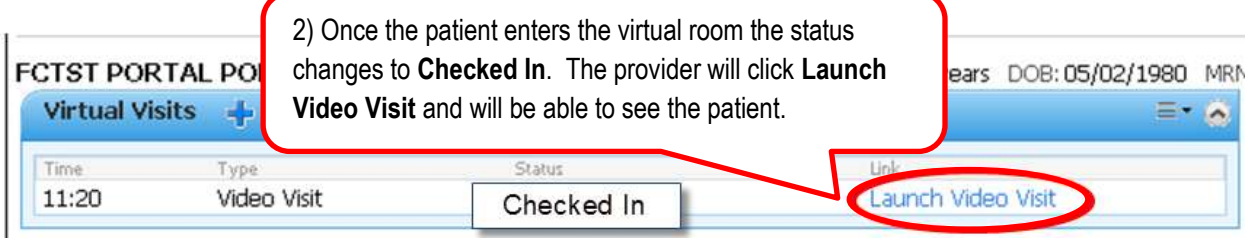

After clicking the Launch Video Visit link the provider will be able to see the patient and talk to them.

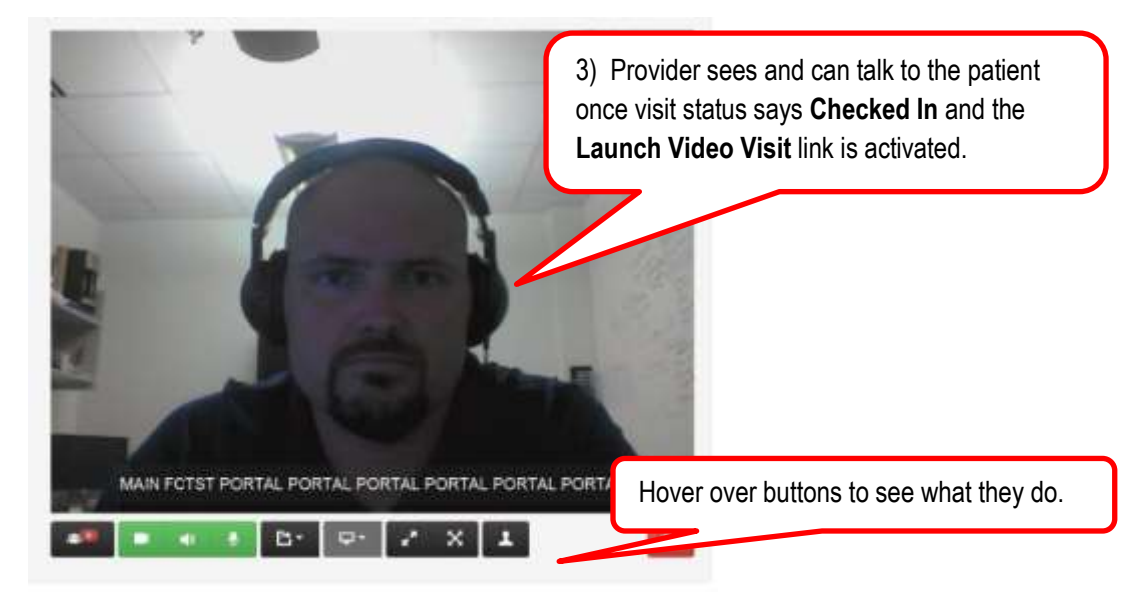

## Entering an Order After the Video Visit (No Charge or Charged)

The patient will enter their credit card information when they are creating the visit. This will create an invoice in GE (IDX). At the end of the visit the provider will need to enter an order so the professional charge can be billed. There is no facility fee associated with these visits.

There are two orders:

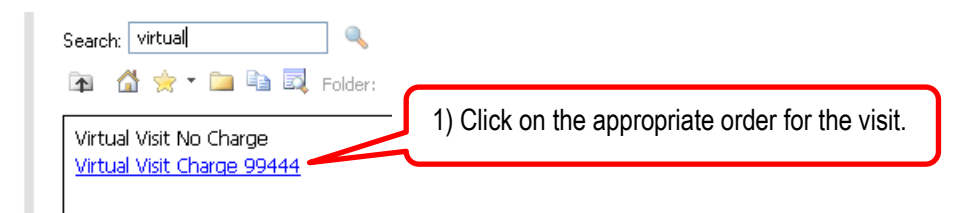

#### • Virtual Visit No Charge

 If in the provider's judgment no charge should be applied to the visit (e.g. there were technical difficulties and the visit really didn't take place) then the provider will enter a Virtual Visit No Charge order.

| E Detaile for Virtual Visit No Charge                                              |                |                                                       |
|------------------------------------------------------------------------------------|----------------|-------------------------------------------------------|
| Disgrosis (Problem) being Addressed No You                                         |                |                                                       |
| Add Daglay Active                                                                  | Condition Name | 1                                                     |
|                                                                                    |                | 2) Click <b>Sign</b> . The visit will not be charged. |
|                                                                                    |                |                                                       |
| Missing Required Details Dir Table Drivers For Conignature Orders For Nurse Review |                | Sgr                                                   |

### • Virtual Visit Charge 99444

• The provider will need to enter the diagnosis for the visit. It is a required field.

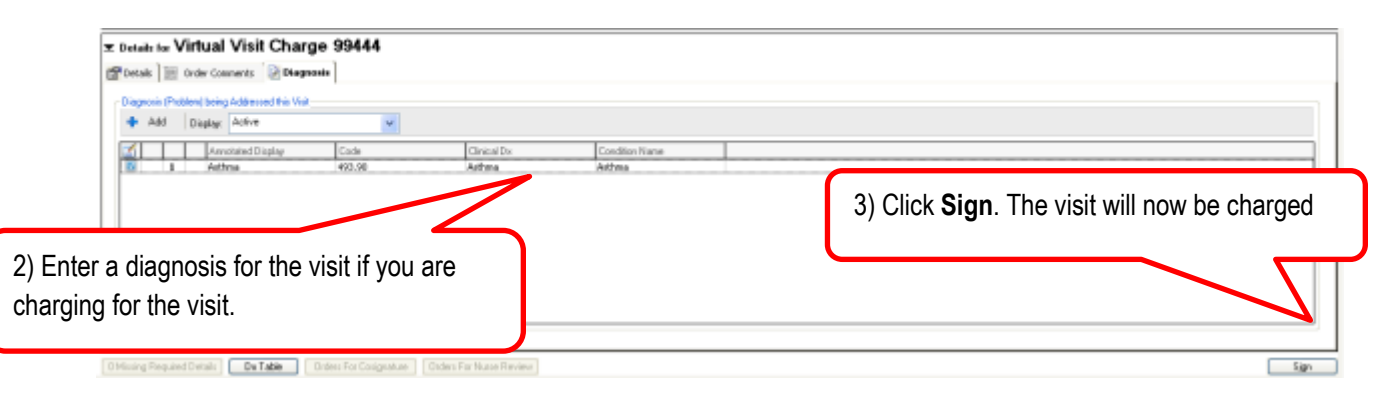

## Understanding What the Patient Does to Schedule a Visit

To schedule a visit the patient would log into MU Healthe and click on Schedule a Video Visit

| MU Health<br>University of Missouri Health Care | Health Record | inbox & Secure<br>Messaging | Appointments          | My Healthe<br>Dashboards | After Hours?<br>888-884-2401 |  |
|-------------------------------------------------|---------------|-----------------------------|-----------------------|--------------------------|------------------------------|--|
| All Appointments                                | Piea          | se remember to bring y      | our innurance card an | id copayment to your a   | opointment.                  |  |
| C Appointments                                  | Appointment   | ts                          |                       | View Appointments For:   | EVERYONE                     |  |
| Schedule an Office Visit                        | Aug 1) Click  | Schedule a V                | ideo Visit            | ]                        | Dations                      |  |
| Schedule a Video Visit                          |               | in indian-                  | oddrae                |                          | spouris                      |  |
| 🗭 Start an e-Visit                              |               |                             |                       |                          |                              |  |

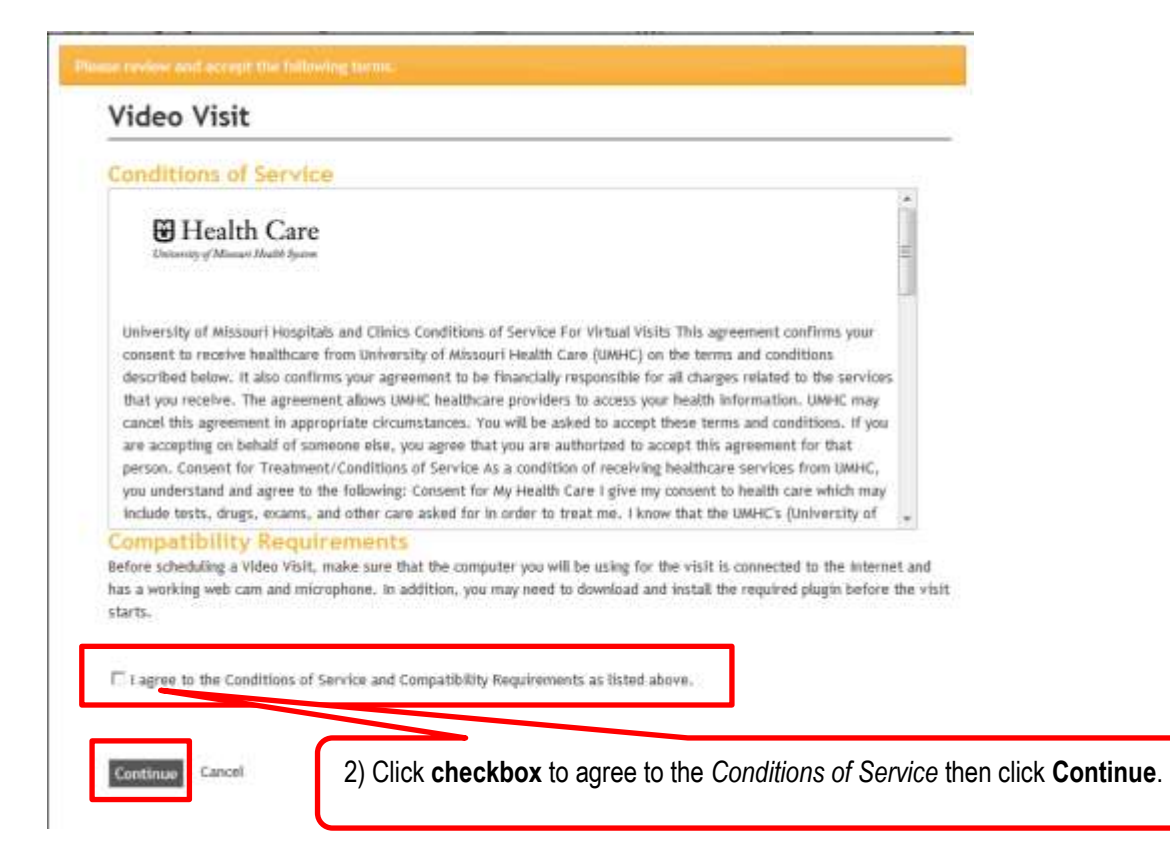

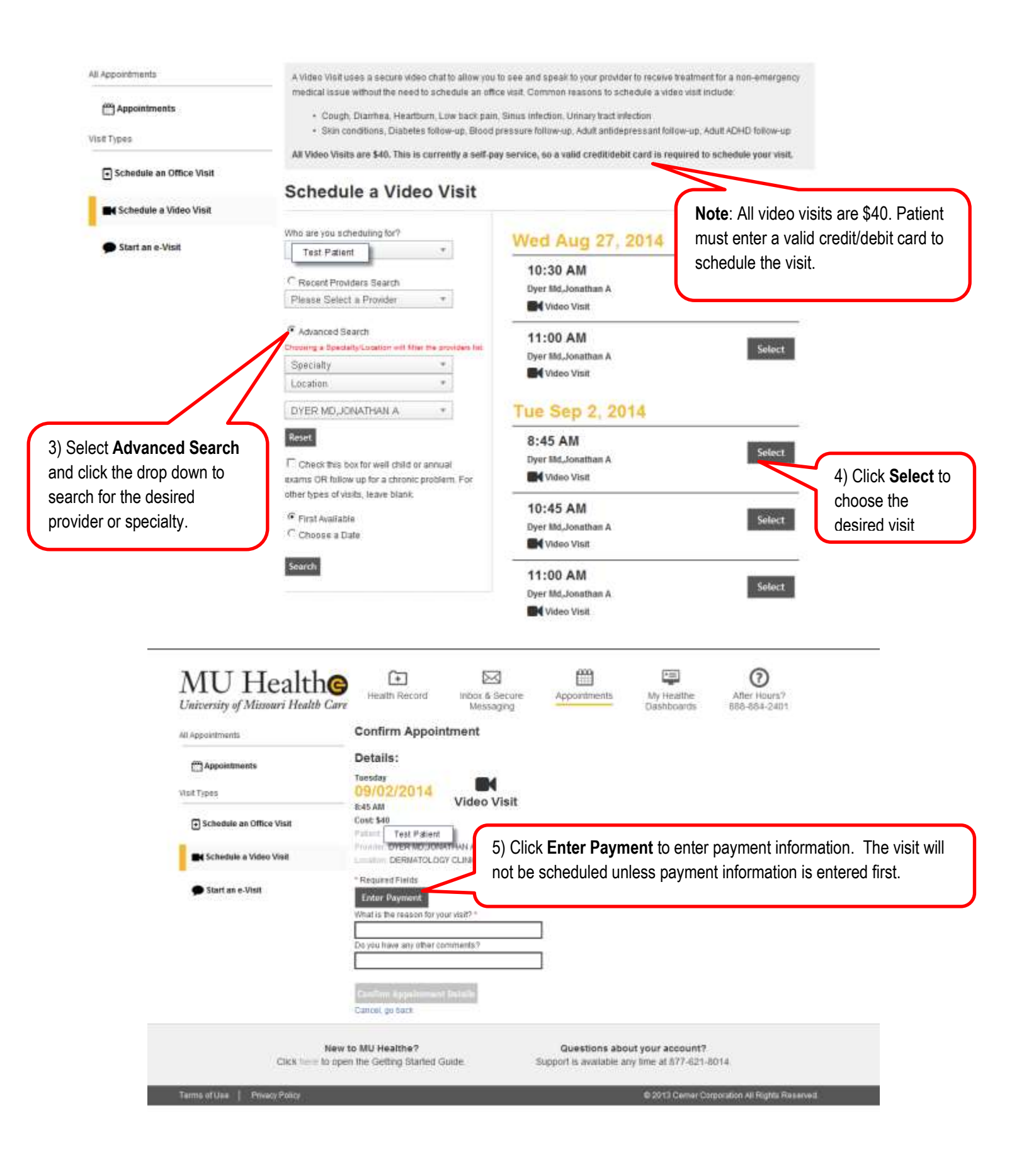

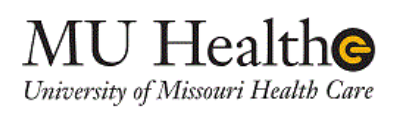

| Payment Informa        | ition         |                                                                        |                                   |                |
|------------------------|---------------|------------------------------------------------------------------------|-----------------------------------|----------------|
|                        |               |                                                                        | Subtotal<br>Total                 | 40.00          |
| Card Number            | _             |                                                                        |                                   |                |
| Expiration Date<br>CVV | 08 💌 2014 💌   | 6) Enter the credit/debit card num<br>CVV number (3 digit # on back of | nber, expiratio<br>f credit card) | n date and the |
|                        |               |                                                                        |                                   |                |
|                        |               |                                                                        |                                   |                |
|                        |               |                                                                        |                                   |                |
| Back Next              |               |                                                                        |                                   | Submit Cancel  |
| DIDN WORL              | 7) Click Next |                                                                        |                                   | 14:11          |
|                        |               |                                                                        |                                   |                |
|                        | λπττττ        | 1.1                                                                    |                                   |                |

| MU           | Health                 |
|--------------|------------------------|
| University a | f Missouri Health Care |

| Name      | Test Patient  |        |    |                      |               |        |
|-----------|---------------|--------|----|----------------------|---------------|--------|
| Address   | _             |        |    | 8) Eill in oddr      | occ and phone | numbor |
| Address 2 |               |        |    | <br>0) Fill III auui | ess and phone | numper |
| City      |               |        |    | l                    |               |        |
| State     | Alabama       | 🗾 Zip  |    |                      |               |        |
| Country   | United States | Teleph | ne |                      |               |        |
| Email     |               |        |    |                      |               |        |
|           |               |        |    |                      |               |        |
|           |               |        |    |                      |               |        |
|           |               |        |    |                      |               |        |
|           |               |        |    |                      |               |        |
|           |               |        |    |                      |               |        |
|           |               |        |    |                      |               |        |
|           |               |        | _  | Sub                  | mit Cancel    |        |
| Back      | ext           |        | (  |                      |               |        |

| MU Hea<br>University of Missouri | lth©<br>Health Care              |                                                                              |
|----------------------------------|----------------------------------|------------------------------------------------------------------------------|
| Response: APPROVED 852192        | Transaction approved for \$40.00 | Patient will get this window<br>saying the transaction has<br>been approved. |
| 10) Click <b>Close</b>           | Close                            |                                                                              |
| Back Next                        |                                  | Submit Cancel                                                                |

| MU Healthe<br>University of Missouri Health Care                                   | Health Record                                                                                 | Inbox & Secure<br>Messaging | Appointments                                                                                | My Heatthe<br>Dashboards                | After Hours?<br>888-884-2401                      |  |
|------------------------------------------------------------------------------------|-----------------------------------------------------------------------------------------------|-----------------------------|---------------------------------------------------------------------------------------------|-----------------------------------------|---------------------------------------------------|--|
| Appointments<br>Via R Types                                                        | Details:<br>Tuesday<br>09/02/2014                                                             |                             |                                                                                             |                                         |                                                   |  |
| Schedule a Office Visit                                                            | 8:45 AM<br>Cost: 540<br>Pisterit Test Pisterit<br>Provider DYER ND.JOH<br>Lingther DERMATOLOG | INTERNA<br>GY CLINIC        | When the transaction is approved it will indic<br>the payment method on the Scheduling wind |                                         |                                                   |  |
| Start an e-Visit                                                                   | Payment Method Credit C<br>What is the reason for you<br>Rash on arms                         | Card 423456000007           | 890                                                                                         |                                         |                                                   |  |
|                                                                                    | Do you have any other con<br>Had rash for 10 days<br>Confirm Appointment<br>Cancel, go back   | mments ?<br>Details         | 10) Pa<br>other                                                                             | atient enters<br>comments th            | Reason for visit and any<br>nat might be helpful. |  |
| 11) Click <b>Confirm Appointment Details</b> to finish scheduling the appointment. | o MU Healthe?<br>I the Getting Starled G                                                      | uide                        | Questions abou<br>Support is available an                                                   | it your account?<br>y time at 877-621-8 | 014.                                              |  |

# What the Patient Does the Day Of the Visit

The day of the visit the patient will log into MU Healthe and will click on the appointments tab. The video visit will show as an appointment on the right side of the screen.

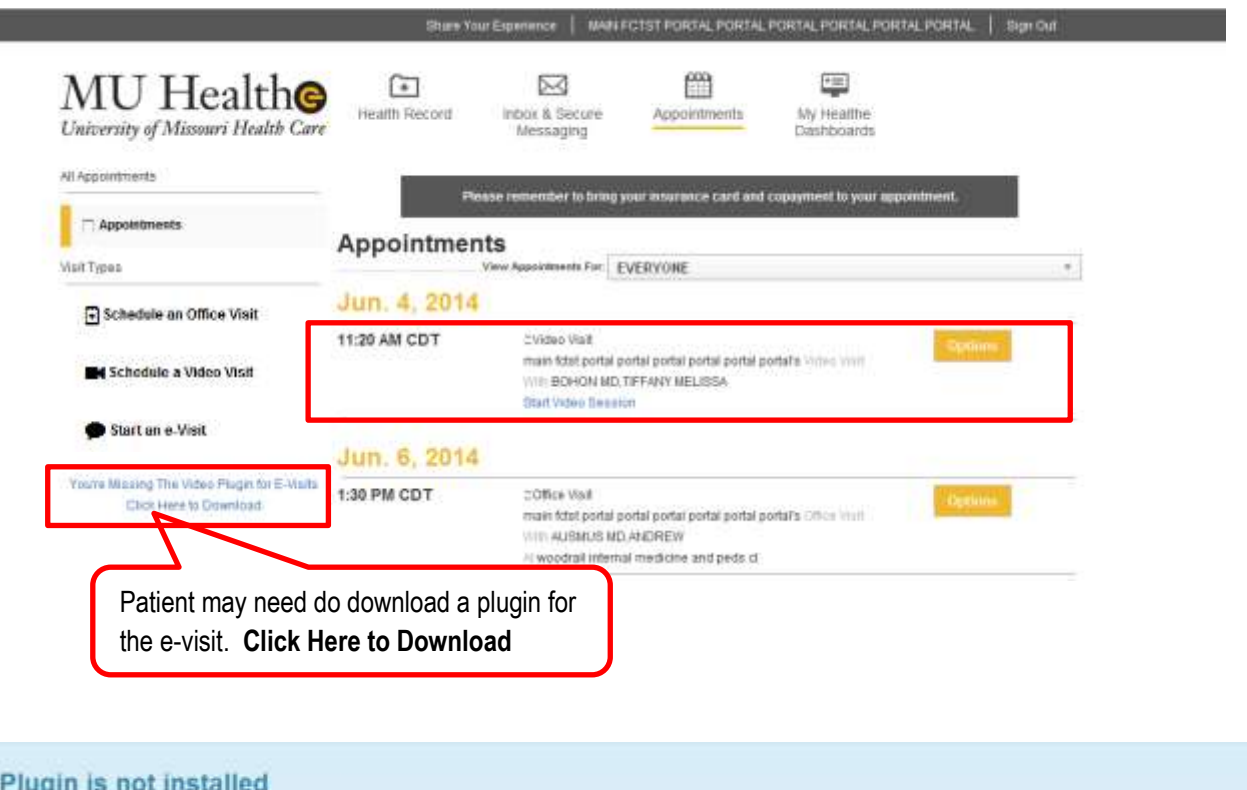

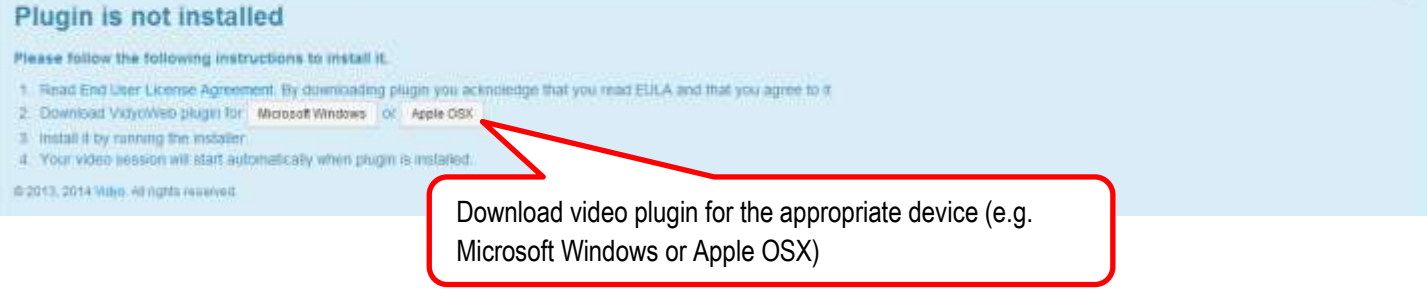

The video session will start automatically when the plugin is installed. The provider will see that the appointment has gone from a Confirmed status to a Checked In status on the MPage and on the Ambulatory Organizer.